Antes de tomar la clase y el exámen vía Zoom (Plataforma virtual que facilita el distanciamieneto social durante el Covid-19) es necesario abrir una cuenta de usuarios en la página de internet del programa de Las Mejores Prácticas de las Industrias Verdes (GI-BMP por sus siglas en Inglés)

Industries Rest Manageme

nt Practices

- Vaya a este sitio en la red: <u>https://gibmp.ifas.ufl.edu</u>
- En la columna de la izquierda haga clic en:
  "Create a new user account".

| William                             | TTIN                           |       |          |      | 3         |
|-------------------------------------|--------------------------------|-------|----------|------|-----------|
|                                     |                                | -     | Terres I |      | RA.       |
| ome Training Sched                  | lule Online Training           | DVD T | raining  | Help | Contact I |
| Home Train                          | ning Schedule                  | Or    | ıli      |      |           |
| If you have<br>GatorLink a<br>here: | a GI-BMP or<br>account, log in |       |          |      |           |
| GI-BMP Us                           | er Login                       |       |          |      |           |
| GatorLink                           | User Login                     |       |          |      |           |
| Forgot Us<br>Password               | ername or<br>I?                |       |          |      |           |
| Create a<br>account                 | new user                       |       |          |      |           |
| Do I need<br>account -              | l a user<br>Tell me more       |       |          |      |           |
| account -                           | Tell me more                   |       |          |      |           |

- Clic en "Click para español".
- Llene el formato y haga clic en "Guardar" al fondo, para enviarlo.

Nota: Si usted obtiene un mensage de error, seguramente se le olvidó llenar un espacio. Complete su "password" de nuevo, revise y corrija el formato de nuevo. Esta flecha roja: <==, indica donde hay que hacer la correción

| e Training | DVD Training | Help | Contact Us |  |
|------------|--------------|------|------------|--|
|            |              |      |            |  |

## Create User Account

After you submit this form, a link to activate your account will be emailed to you. Please add gibmp.supp your email address book or "white list" to ensure that you receive this activation email.

| 1 | Click para español |
|---|--------------------|
| 0 | d⊜ifaa ufi adu ta  |

| Crear | una | cuenta | de | usuario |
|-------|-----|--------|----|---------|

Click for English Luego de entregar este formulario, le enviaremos un enlace a su correo electrónico para que active su cuenta. Por favor añada el correo gibmp.support@ifas.ufl.edu a su directorio de contactos para asegurar que recibirá el correo de activación.

\* indica las secciones de información obligatoria

| GI-BM | o nombre del usuario *: |                                                                                                    |
|-------|-------------------------|----------------------------------------------------------------------------------------------------|
|       |                         | El nombre de usuario no debe tener espacios y<br>solamente puede contener letras, números, puntos<br>( . ), guiones ( - ), y guiones bajos de subrayado (). |
|       | Contraseña *:           |                                                                                                    |
|       | Repetir contraseña *:   |                                                                                                    |
|       | Primer Nombre *:        |                                                                                                    |
|       | Segundo nombre:         |                                                                                                    |
|       | Apellido *:             |                                                                                                    |

 Una vez finalizado este paso, usted recibirá un correo de gibmp.support. Haga clic en el enlace de este correo para activar su cuenta

## line Training DVD Training Help Contact Us Crear una cuenta de usuario

 Ha creado una cuenta de usuario. Usted recibirá un correo electrónico a: cuentademuestra@muestra.com con el enlace para activar su cuenta. Haga clic en el enlace del correo electrónico, o copie y pegue la dirección del enlace en su navegador. A continuación, será capaz de iniciar la sesión en su cuenta. Si usted no recibe el correo electrónico, haga clic en "Help", en la barra del menú azul de arriba.

Regresar a la Página Principal

Asegúrese de anotar su nombre de usuario y su "password". Los va a necesitar luego de la clase de GI-BMP para tomar el exámen.